# VeCOAX ULTRA+ FIRMWARE UPDATE PROCEDURE

# IMPORTANT <u>DO NOT LOSE POWER DURING THIS OPERATION</u> IF NECESSARY, USE A BATTERY BACKUP UNIT TO POWER THIS PROCESS

1) Connect your windows computer to the minimod 2+ using a USB cable

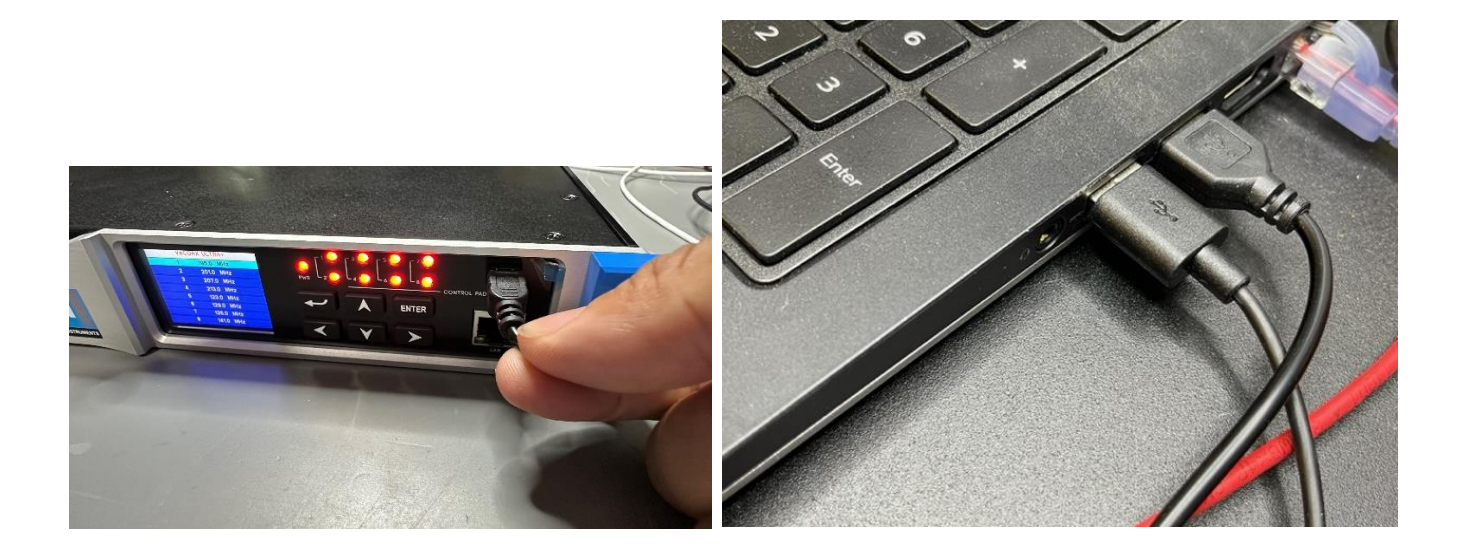

2) Install the USB DRIVER on your windows pc

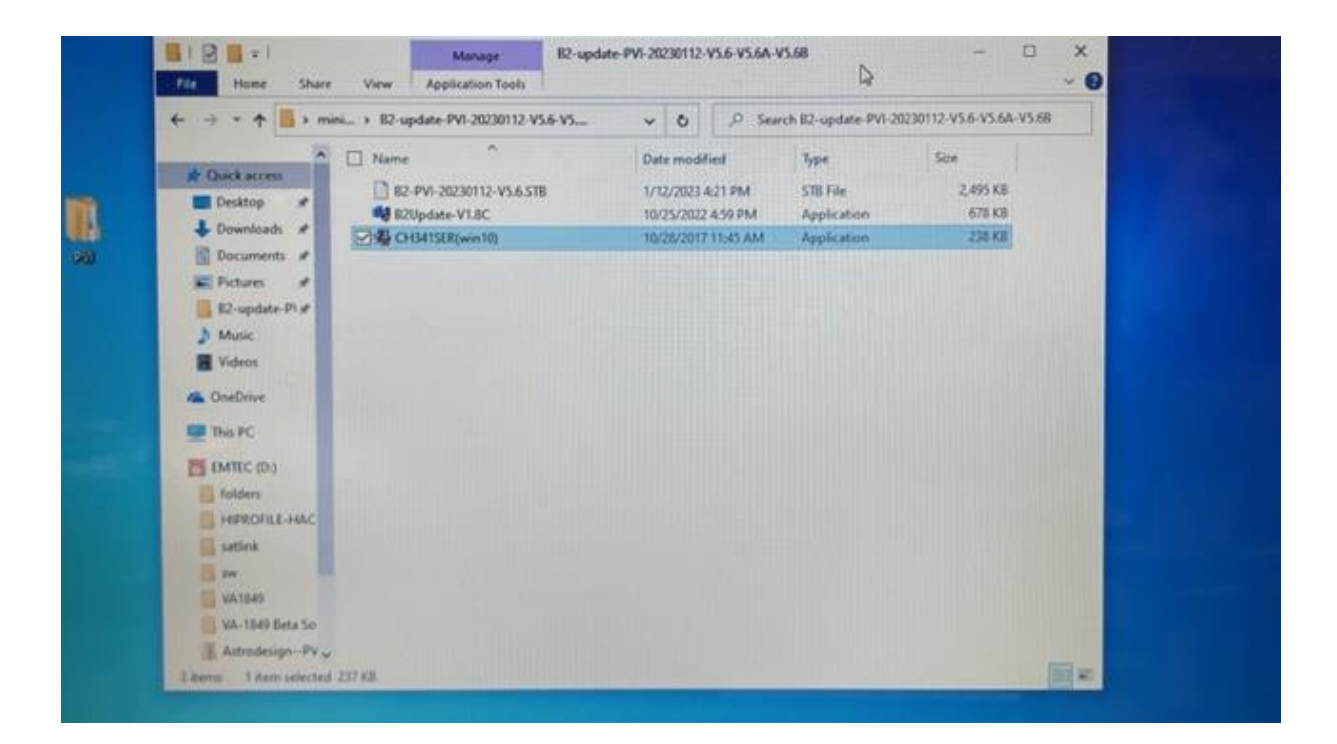

| T III . IIIII                     | * bz-update-PVI-20230112-V3.0-V              | Same V O V Searc                                         | n 82-update-PVI-2               | 20230112-93.0-93.0A-93.08            |
|-----------------------------------|----------------------------------------------|----------------------------------------------------------|---------------------------------|--------------------------------------|
| access                            | Name B2-PVI-20230112-V5.6.STB B2Update-V1.8C | Date modified<br>1/12/2023 4:21 PM<br>10/25/2022 4:59 PM | Type<br>STB File<br>Application | Size<br>2,495 KB<br>678 KB<br>238 KB |
| uments 🖈<br>ures 🖈<br>update-P\ 🖈 | Device Driver I<br>Select INF                | nstall / UnInstall<br>CH341SER.INF                       | ~                               |                                      |
| sic<br>sos<br>Irive               | INSTALL                                      | WCH.CN<br> USB-SERIAL CH340<br> 08/08/2014, 3.4          | .2014                           |                                      |
| PC<br>EC (D:)<br>fers             | HELP                                         |                                                          |                                 |                                      |
| ROFILE-HAC                        | R                                            |                                                          |                                 |                                      |

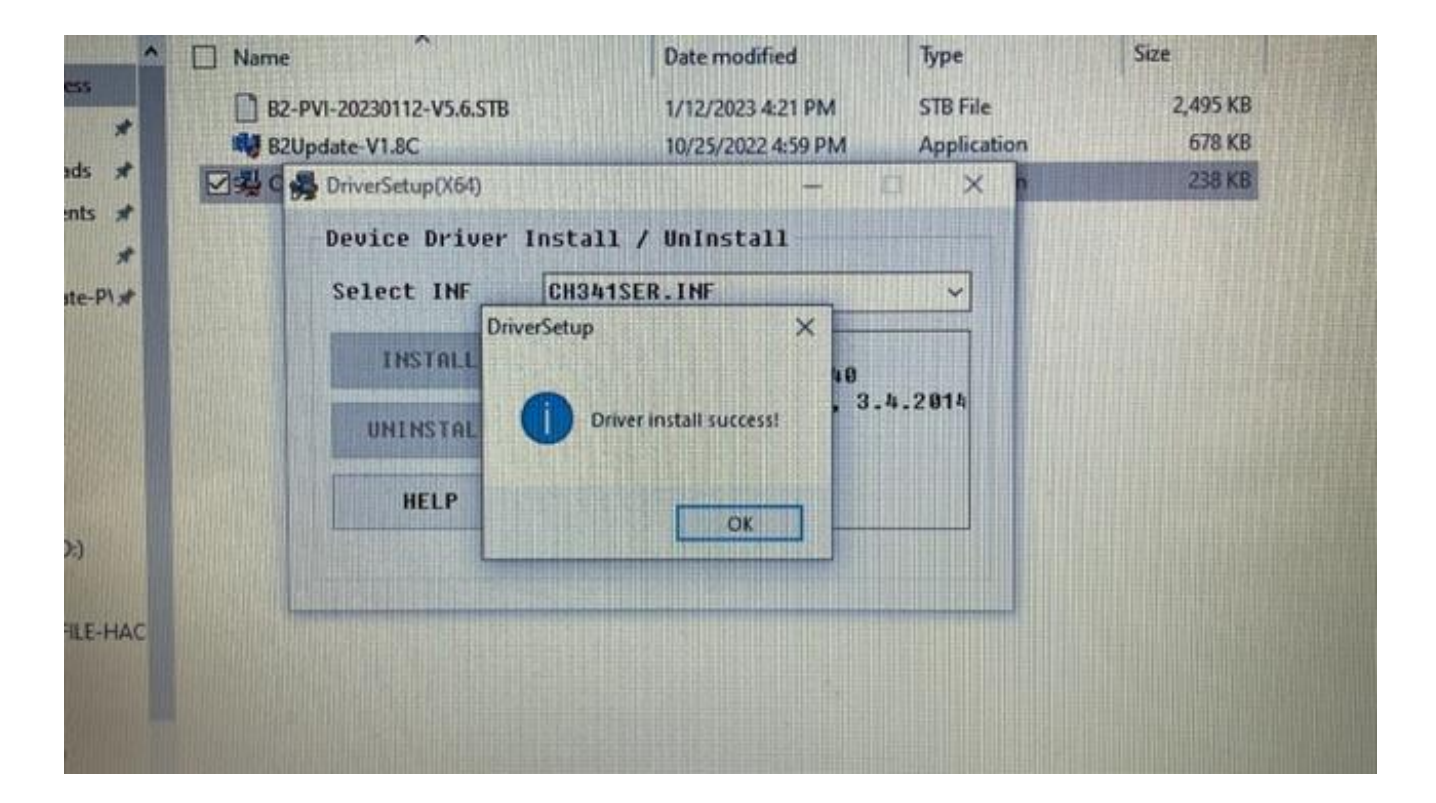

## 3) Run the B2UPDATE application

| E I E | Manage 82-upd<br>Home Share View Application Tools                                                                                                    | nte-PVI-20230112-V5.6-V5.6A-V | V3.68                                                                  | - 0                                            | ×<br>~ 0 |
|-------|----------------------------------------------------------------------------------------------------|-------------------------------|------------------------------------------------------------------------|------------------------------------------------|----------|
| ÷ •   | →                                                                                                    | v O ₽ Sea                     | rch B2-update-PVI-2                                                    | 0230112-V5.6-V5.6A-V5.68                       |          |
|       | Quick access<br>Desktop<br>Desktop<br>Downents<br>Decuments<br>Pictures<br>R2-update-P1<br>Muuic<br>Videos<br>OneDrive<br>This PC<br>EMTEC (D))<br>folders<br>HePROFEL-HAC<br>satink<br>sw<br>VA1569<br>Rate Se<br>Attradesign-PV | C 2 See                       | ron BS-update: PVI-2<br>Type<br>STB File<br>Application<br>Application | Scor<br>2,495 KB<br>678 KB<br>238 KB<br>238 KB |          |

## Search for the COM and confirm it is found and selected

| + Ouist accord                                                                                                    | ^ [      | ] Name           | -       |   | Date | modif | ied    | Туре        | Size     |
|----------------------------------------------------------------------------------------------------|----------|------------------|---------|---|------|-------|--------|-------------|----------|
| Desktop                                                                                                    | B2Ups    | sate Tools V1.8C | STATE I | - |      | ×     | TPM    | STB File    | 2,495 KB |
| L Downloads                                                                                                    | File Abo | out Exit         |         |   |      |       | 59 PM  | Application | 678 KB   |
| <ul> <li>Documents</li> <li>Pictures</li> <li>B2-update-P</li> <li>Music</li> <li>Videos</li> <li>OneDrive</li> <li>This PC</li> <li>EMTEC (D:)</li> <li>folders</li> </ul> |          | Search COM       | [COM3   |   |      |       | :45 AM | Application | 238 KB   |
| satlink<br>sw<br>VA1849                                                                                                    |          |                  |         |   |      |       |        |             |          |

From the FILE menu > LOAD FILE > browse the new firmware upgrade file

The UPGRADE FILE has extension .STB

| Home                                                                                                    | Share View Ap        | Manage<br>plication Tools | B2-update                                | - PV1-202 | 30112-1 | /5.6-V5.6A-V | /5.68               | - 0                 | × ~ |
|----------------------------------------------------------------------------------------------------|----------------------|---------------------------|------------------------------------------|-----------|---------|--------------|---------------------|---------------------|-----|
| → · ↑                                                                                                    | > mini > B2-update-  | PVI-20230112              | -V5.6-V5                                 | ~         | 8       | ,₽ Sear      | ch 82-update-PVI-20 | 230112-V5.6-V5.6A-V | .68 |
| Churt access                                                                                                    | A Name               | ^                         |                                          | Date      | modifi  | ed           | Туре                | Size                |     |
| Desktop                                                                                                    | BZUpsate Tools V1.80 |                           |                                          |           | ×       | 1 PM         | STB File            | 2,495 KB            |     |
| L Downloads                                                                                                    | File About Exit      |                           |                                          |           |         | 59 PM        | Application         | 678 KB              |     |
| <ul> <li>Documents</li> <li>Pictures</li> <li>B2-update-P</li> <li>Music</li> <li>Videos</li> <li>OneDrive</li> <li>This PC</li> </ul>                                                                                                    | Exit<br>Download     | Сомз                      | •                                        |           |         |              |                     | C 0 10              |     |
| EMTEC (D:)                                                                                                    |                      |                           |                                          |           |         |              |                     |                     |     |
| folders                                                                                                    |                      |                           |                                          |           |         |              |                     |                     |     |
| HIPROFILE-H                                                                                                    |                      |                           |                                          |           |         | The state    |                     |                     |     |
| satlink                                                                                                    |                      |                           |                                          |           |         | I LALING     |                     |                     |     |
| VA1849                                                                                                    | FERRICA CONTRACTOR   | TANK STR                  | C. C. C. C. C. C. C. C. C. C. C. C. C. C |           | and a   | -            |                     |                     |     |
| VA-1849 Beta                                                                                                    | So                   |                           |                                          |           |         |              |                     |                     |     |
| The Avenue of the Avenue of th |                      |                           |                                          |           |         |              |                     |                     |     |

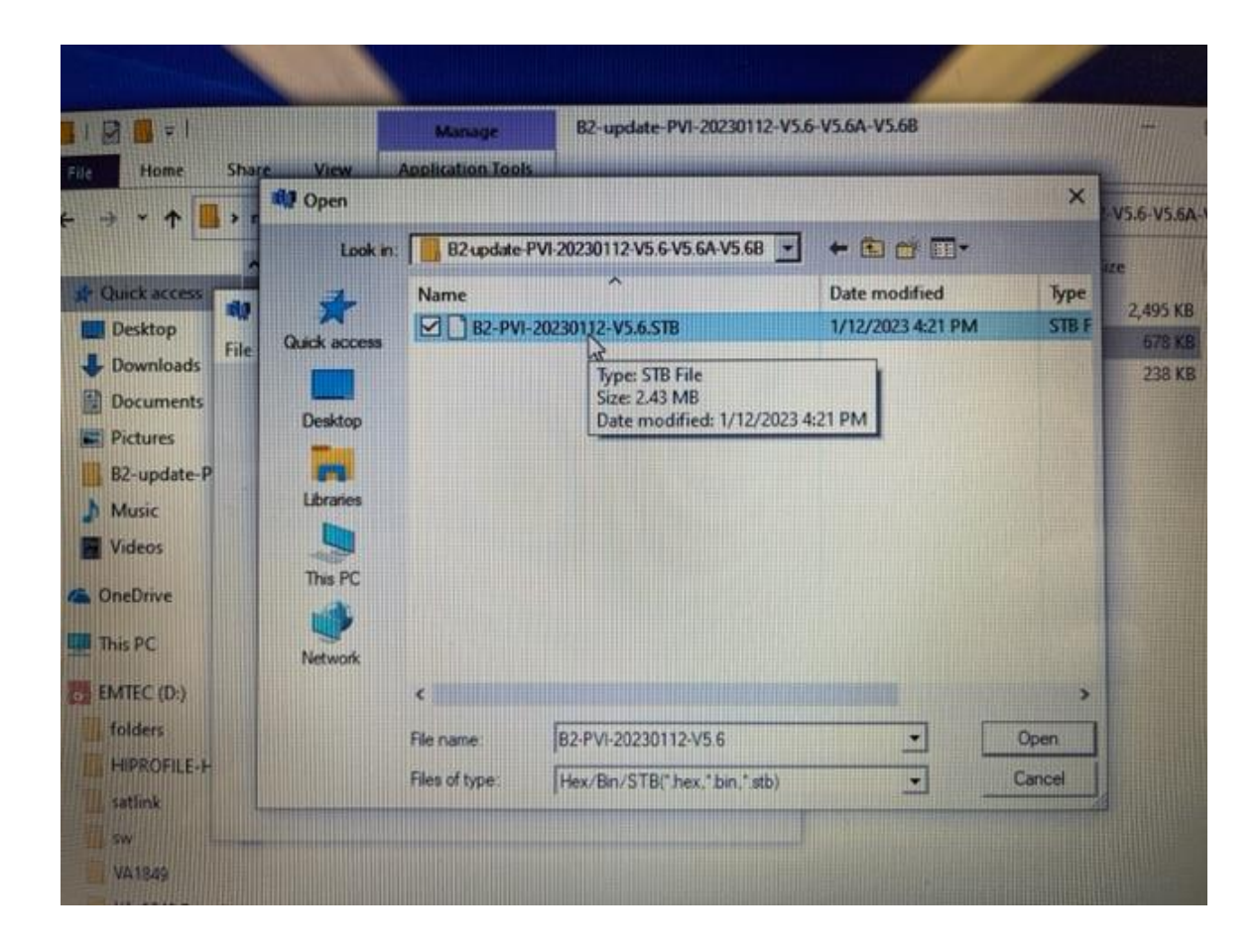

### 4) Click DOWNLOAD to start the upgrade

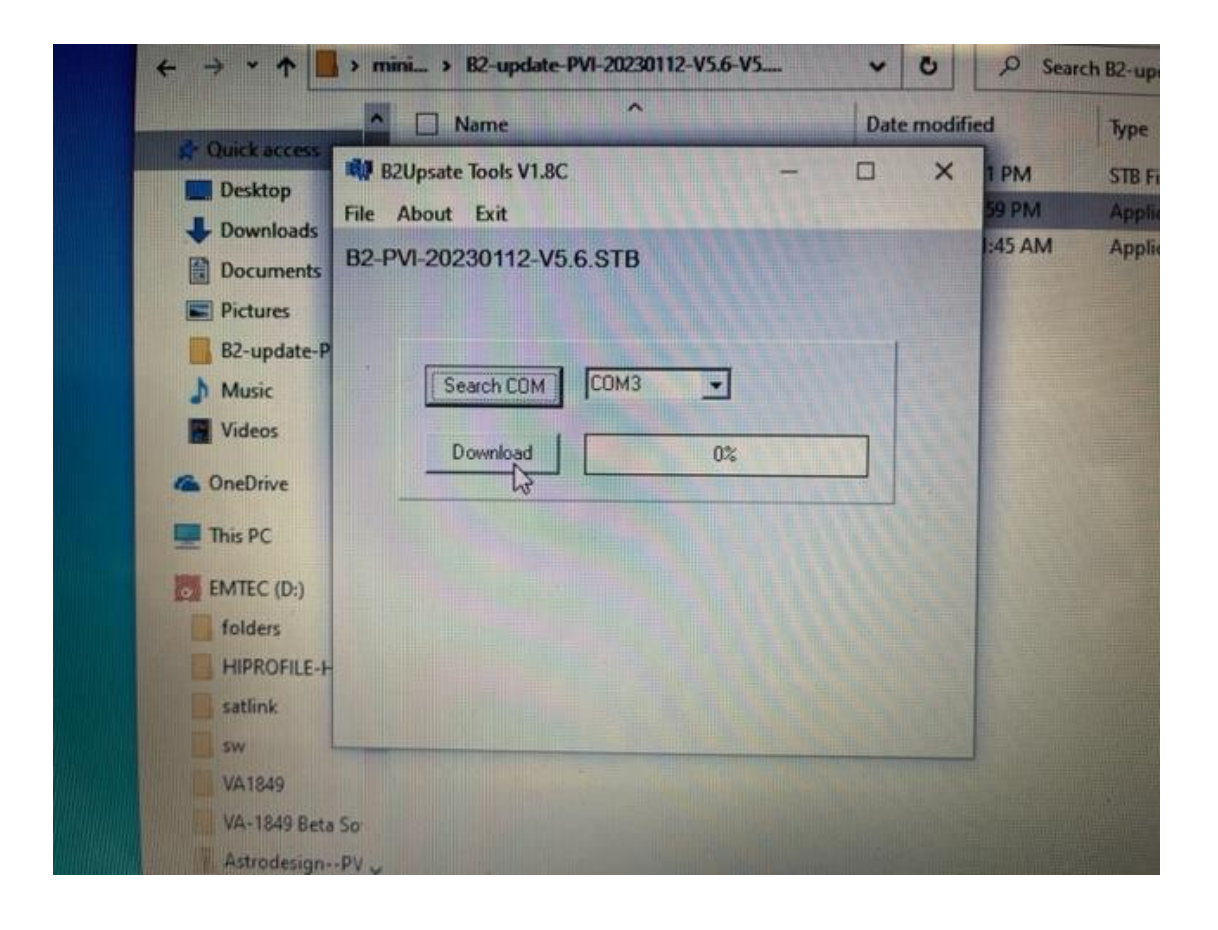

#### 5) Wait the upgrade to complete – you will see the following message

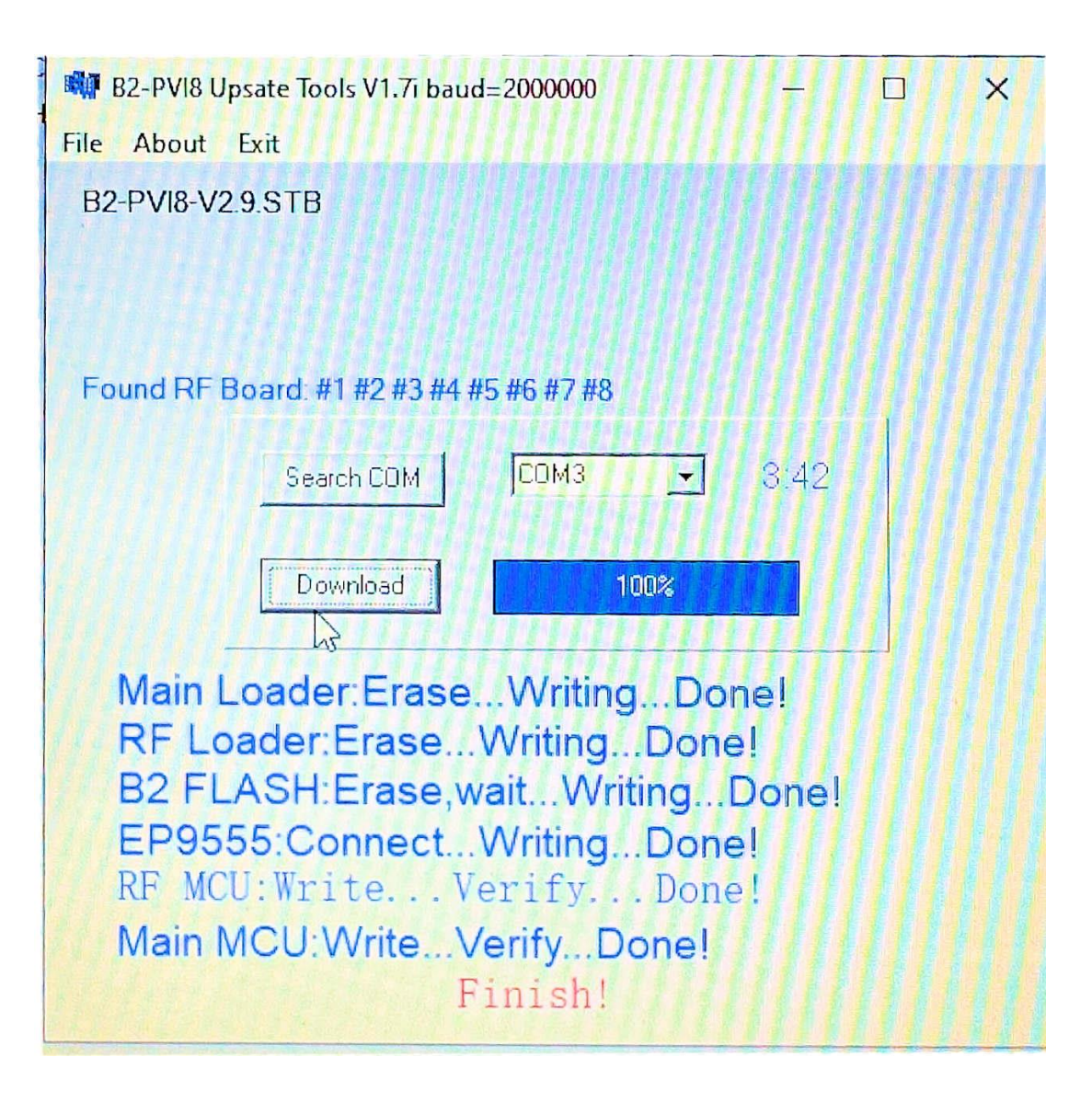

### 6) Unplug the power from the unit

### 7) Reconnect the power and check the new version is installed

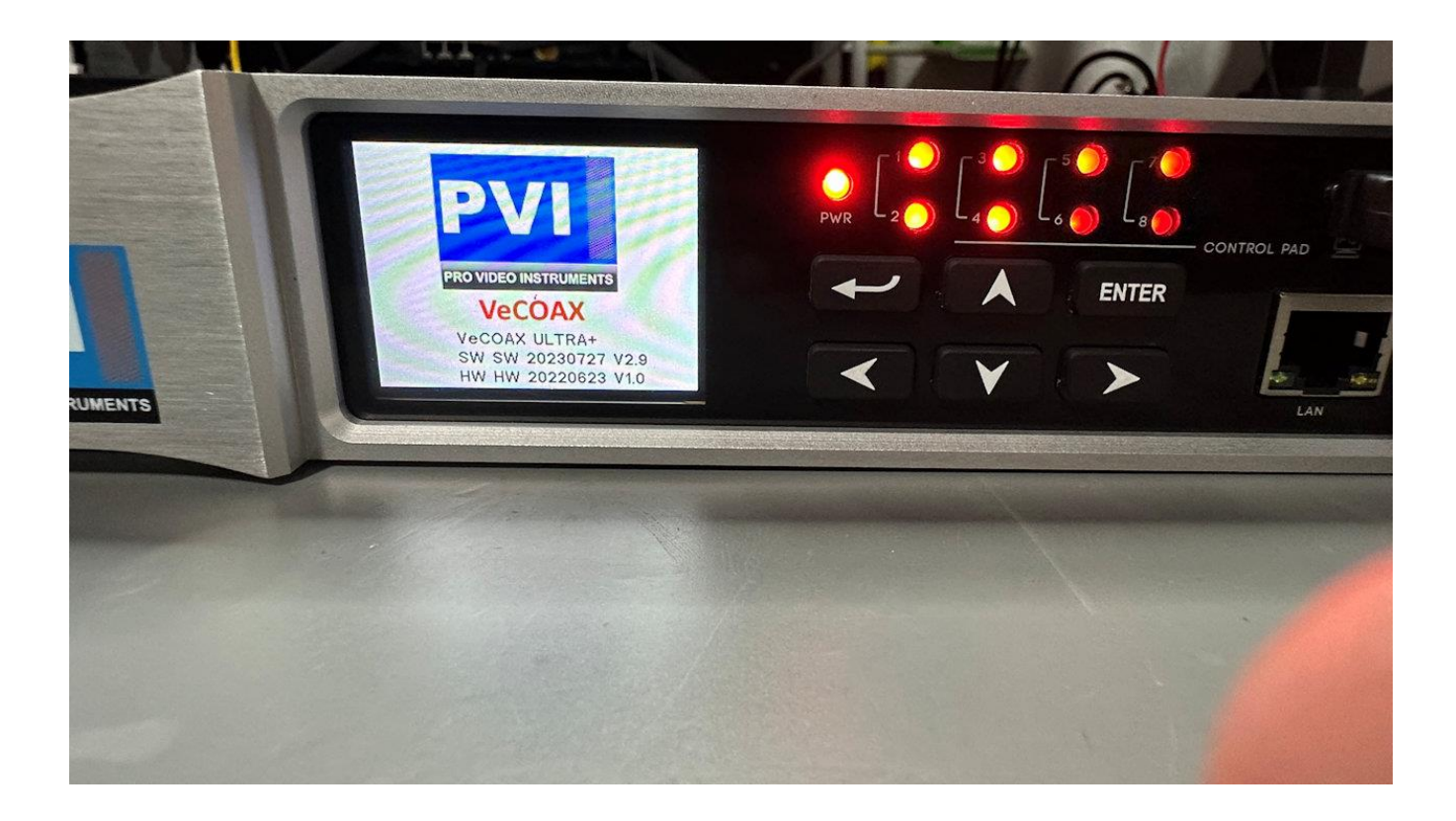

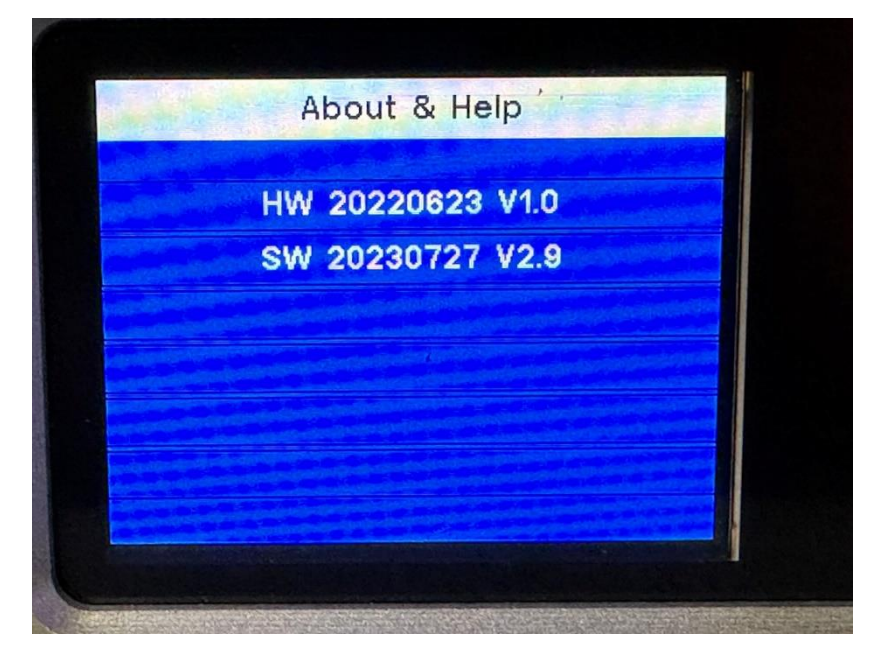

8) After reboot, execute a FACTORY RESET so the new firmware will clear all the parameters.

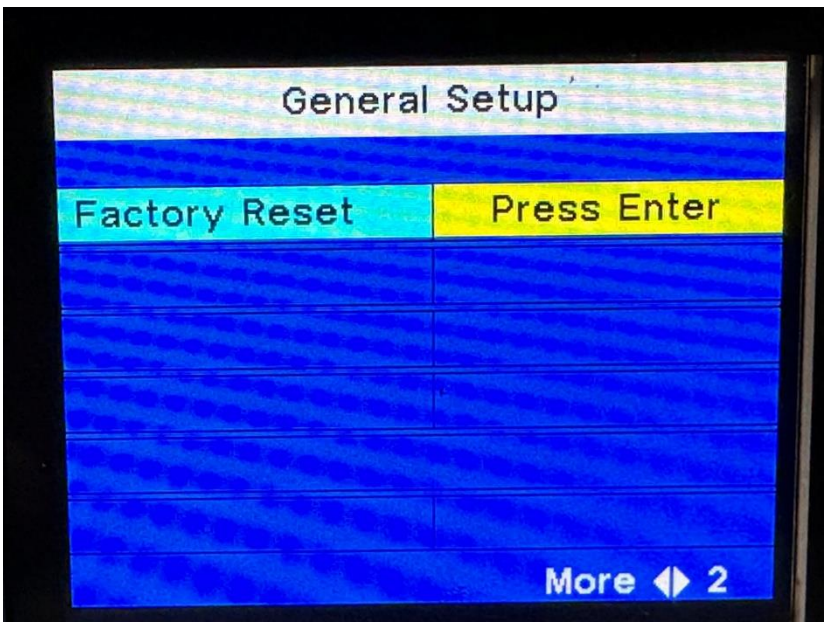

9) Set again the final parameters you need (standard / channel / name etc) following the ULTRA+ installation guide from this link

https://shop.provideoinstruments.com/pages/tech-support-for-vecoaxultra-plus-hdmi-sdi-qam-atsc-dvbt-isdbt-dvbc-digital-television-broadcasthdtv-rf-encoders-modulators

You can also click the back arrow button and RECAL A PRESET so the unit will set all for you at once

| Preset Se  | ettings |  |
|------------|---------|--|
| Standard   | J83B    |  |
| DOTLESS CH | YES     |  |
| Preset     | 1       |  |
|            |         |  |
|            |         |  |
|            |         |  |

**10)** Test the unit for proper operation.